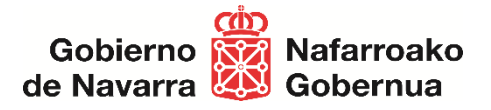

# Dispensación y Facturación Ortoprotésica desde los Establecimientos colaboradores a través de la Extranet Ortoprotésica

Servicio de Gestión de Prestaciones y Conciertos.

# Acceso a la Extranet Ortoprotésica

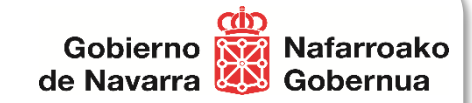

- Enlace para acceder a la Extranet Ortoprotésica
  - <u>https://administracionelectronica.navarra.es/GN.Sanidad.GestorOrtoprotesico.Extranet/</u>
- Extranet Ortoprotésica dispone de <u>2 módulos funcionales</u>:
  - Módulo de la <u>dispensación</u> ortoprotésica
  - Módulo de solicitud de facturación a SNS-O

## **Objetivos**

- Dispensación de productos ortoprotésicos
  - Paso1 Visualizar los productos de la prescripción
  - Paso 2 Seleccionar los productos a dispensar
    - Estados del producto prescrito
  - Paso 3 Indicar PVP productos dispensados y calcula importe financiado por SNS-O
    - % de incremento (Productos de tejido plano que disponen de % de incremento sobre IMF)

Gobierno

de Navarra

Nafarroako

- Paso 4 Realizar la dispensación
  - Confirmar dispensación de productos prescritos.
  - Reservar/Liberar dispensación de productos prescritos
- Paso 5 Resumen de la dispensación realizada

## 2. Solicitud de Facturación de productos ortoprotésicos dispensados

- Solicitud de facturación
  - Paso1 Visualizar y revisar las dispensaciones realizadas.
  - Paso2 Realizar la Solicitud de facturación para un periodo.
  - Paso3 Descargar fichero PDF con el detalle de la Solicitud de facturación
- Histórico de solicitudes de facturación

## 3. <u>Soporte</u> (incidencias o dudas al utilizar el producto):

- Teléfonos: 917409936 - 917832539

| C A C https://preatek | × +<br>a.navarra.es/ateka/GestorOrtoprotesico/login?returnUrl=%2Fateka%2Fconnect%2Fauthorize%2Fcallback%3Fclient_id%3Dgoextranet%26redirect_url%3D | - 0<br>Dhttps%253A%252F%252Fpreadministracionelectron A <sup>A</sup> ☆ Q 印 栓 優 餐 |
|-----------------------|----------------------------------------------------------------------------------------------------|----------------------------------------------------------------------------------|
|                       | navarra.es                                                                                                    | ES EU                                                                            |
|                       | Extranet Ortoprotésica<br>Identificación para acceder al servicio                                                                                  |                                                                                  |
|                       |                                                                                                    | 🛇 lunes 9 de octubre de 2023 10:08 h                                             |
|                       | Acceso con usuario a la Extranet Ortoprotésica                                                                                                    |                                                                                  |
|                       | Usuario                                                                                                    |                                                                                  |
|                       | Contraseña                                                                                                    |                                                                                  |
| La.                   | Iniciar sesión                                                                                                    |                                                                                  |
|                       | Ayuda para tramitar por internet                                                                                                    |                                                                                  |
|                       | Gobierno 👸 Nafarroako<br>de Navarra 🔞 Gobernua                                                                                                    |                                                                                  |
|                       |                                                                                                    |                                                                                  |
|                       |                                                                                                    |                                                                                  |
|                       |                                                                                                    |                                                                                  |
|                       |                                                                                                    |                                                                                  |

# Módulo de la dispensación ortoprotésica

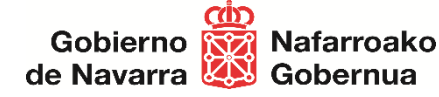

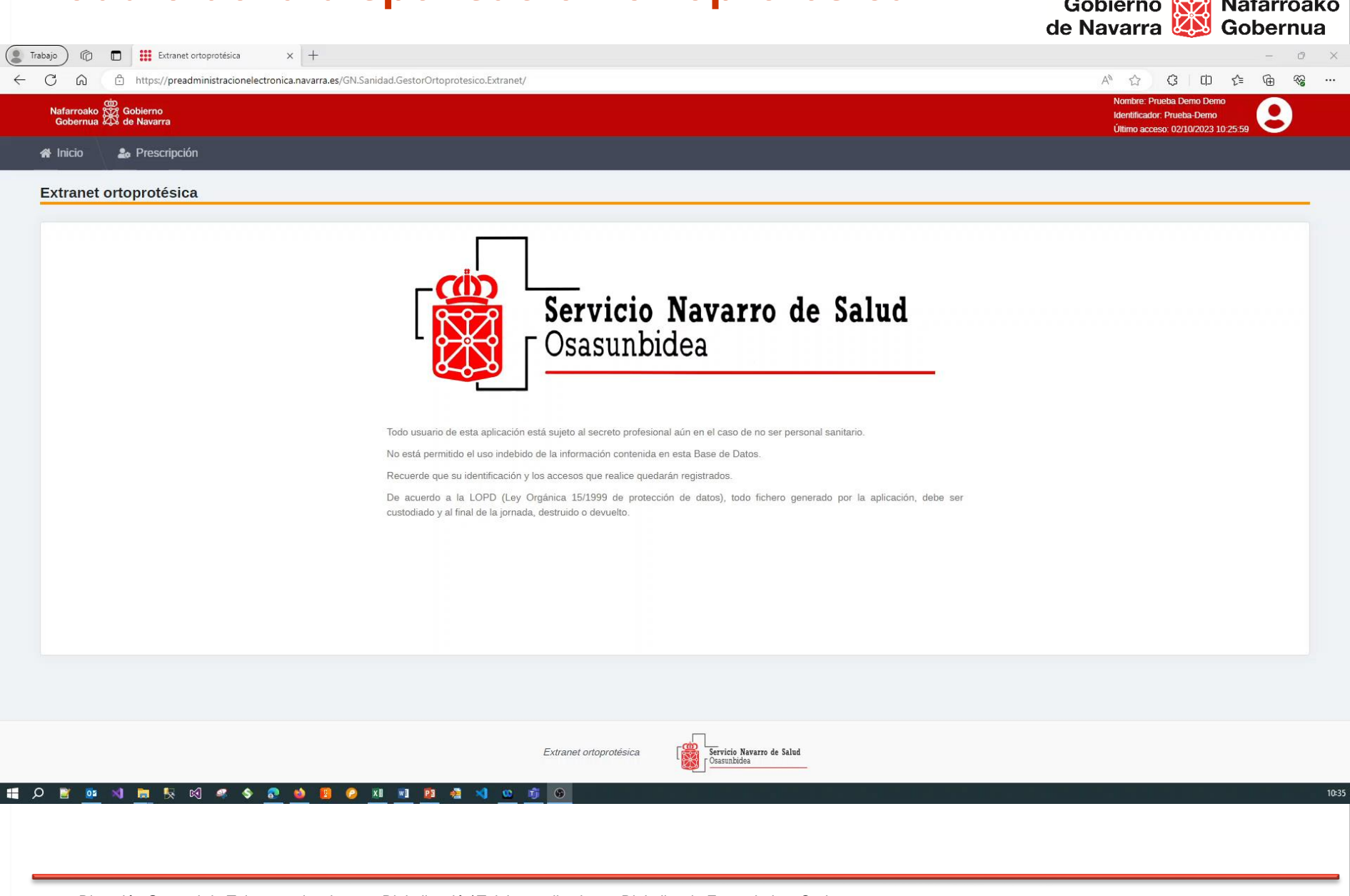

# Módulo de la dispensación ortoprotésica

5 pasos para dispensar productos ortoprotésicos:

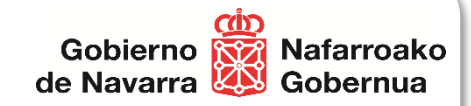

- 1. Recuperar/Visualizar los productos de la prescripción
- 2. Seleccionar los productos a dispensar
  - Estados del producto prescrito
- 3. Indicar el PVP de productos dispensados y calcular el importe financiado por SNS-O
  - % de incremento (Productos de tejido plano que disponen de % de incremento sobre IMF)
- 4. Realizar la dispensación
  - Confirmar dispensación de productos prescritos
- 5. Resumen de la dispensación realizada

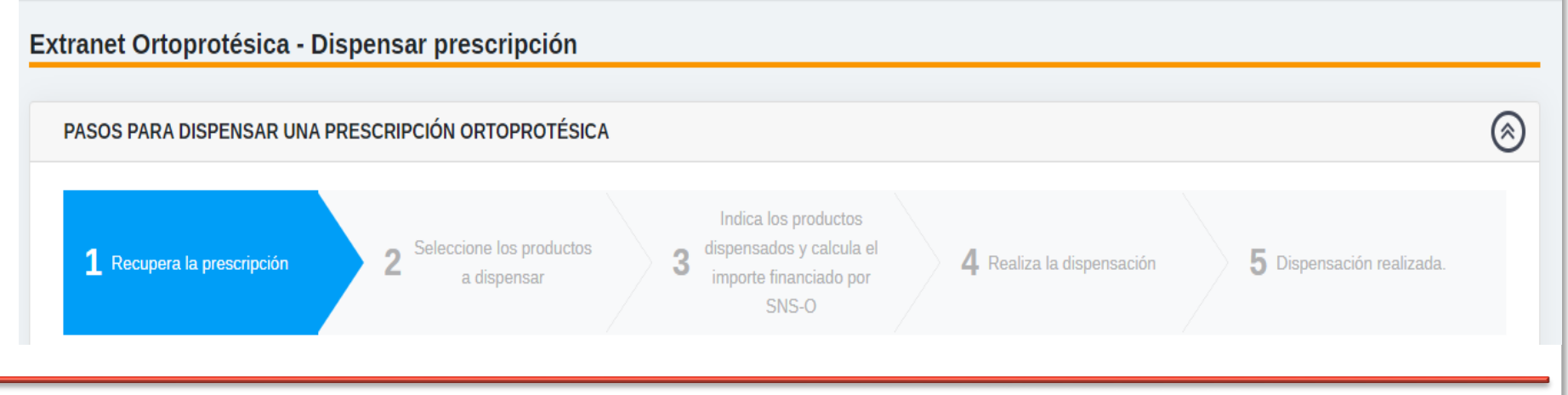

## Visualizar los productos de la prescripción

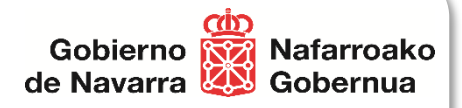

- Los datos necesarios para visualizar la prescripción son:
  - Identificador de la prescripción
  - CIPNA del paciente

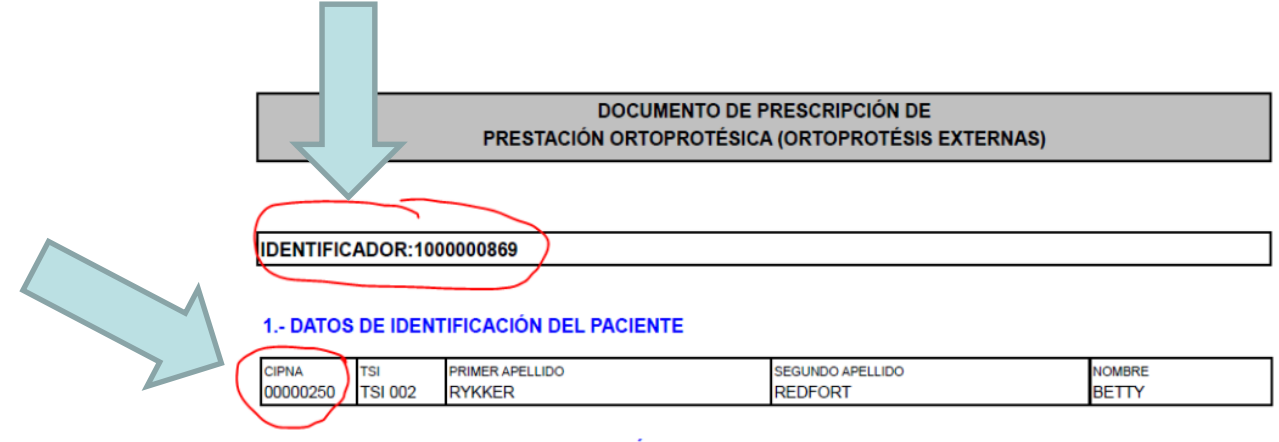

#### 2.- DATOS RELATIVOS A LA PRESCRIPCIÓN

| DIAGNÓSTICO<br>Dolor articular de mano  |                                                                                                    | MOTIVO<br>Enfermedad común |                  | PESO:<br>TALLA:                                                                                       |  |  |  |  |  |
|-----------------------------------------|----------------------------------------------------------------------------------------------------|----------------------------|------------------|----------------------------------------------------------------------------------------------------|--|--|--|--|--|
| CÓDIGO<br>PRODUCTO<br>OCR 000A -<br>MED | DESCRIPCIÓN PRODUCTO<br>Casco craneal para el tratamiento de las marforma<br>craneales durantes los primeros meses de vida | aciones                    | CLASE<br>Primera | Necesita Autorización Previa<br>Fecha y sello<br>Necesita Comprobación médica<br>Fecha, firma y sello |  |  |  |  |  |
| OBSERVACIO                              | DBSERVACIONES/MODIFICACIONES SOBRE LA PRESCRIPCIÓN                                                                         |                            |                  |                                                                                                    |  |  |  |  |  |

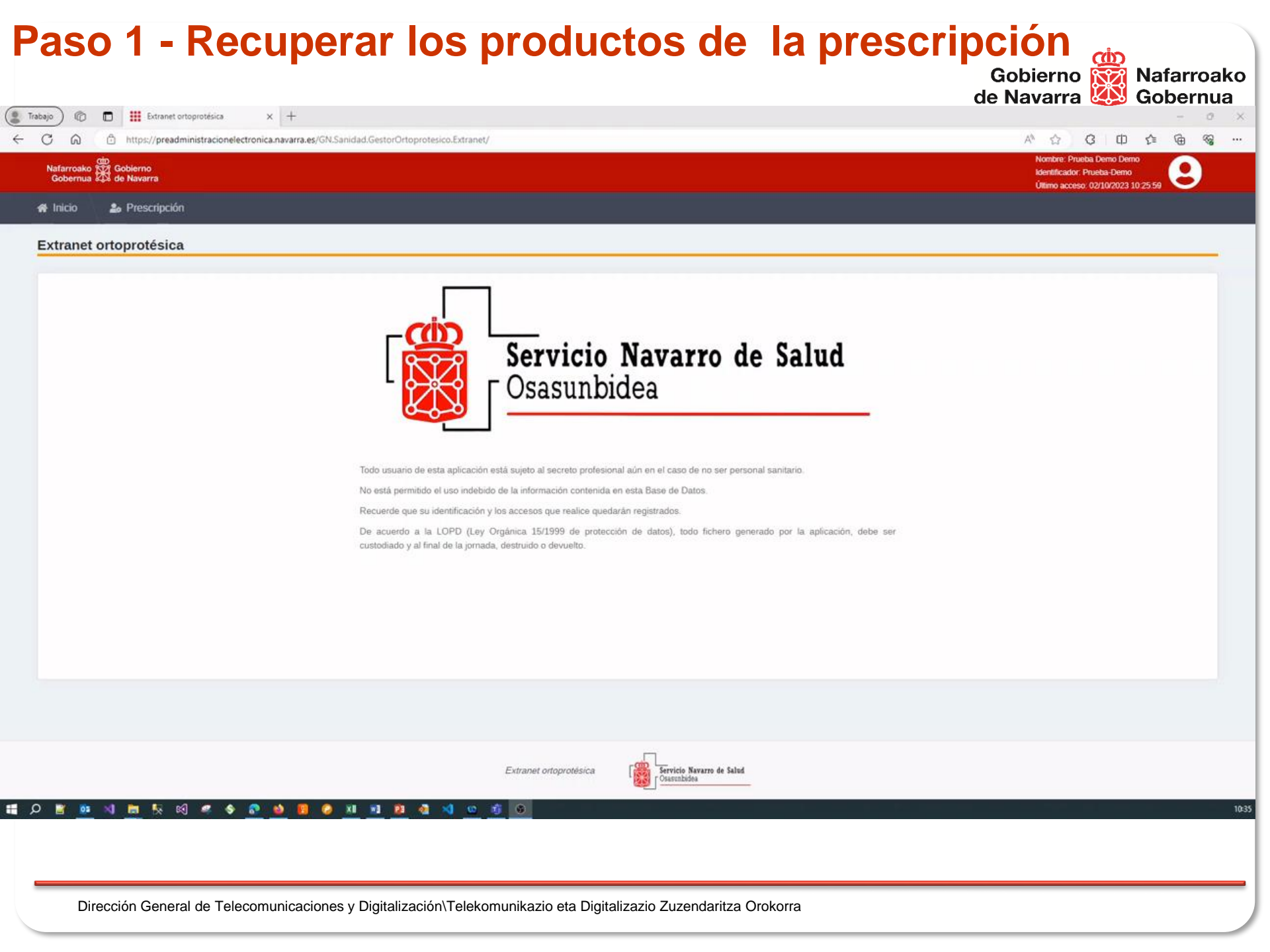

### Paso 2 - Seleccionar los productos a dispensar

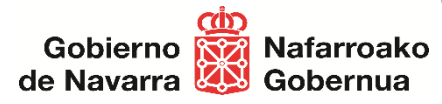

- Estados de productos prescritos dispensables y financiados
  - Dispensable Autorizada financiación
  - En dispensación Autorizada financiación
- Estados de los productos prescritos dispensables y NO financiados (el paciente abona el 100% del importe)
  - Dispensable Sin financiación por SNS-O
  - Dispensable Denegada financiación
- Estados de los productos prescritos **NO dispensables** y **NO financiados** 
  - Pendiente Autorización Previa
  - Anulado
  - Caducado
  - Dispensado
  - Dispensado. Pendiente Validar Profesional Sanitario

## Paso 2 - Seleccionar los productos a dispensar

Ejemplos de los diferentes estados de los productos

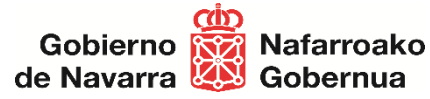

| ( Trabajo) 🔞 🗖         | Extranet Ortoprotésica - Dispers X +                                                                 |                                                   |                                                | 5   | σ×    |
|------------------------|----------------------------------------------------------------------------------------------------|---------------------------------------------------|------------------------------------------------|-----|-------|
| < C ⋒ é                | https://preadministracionelectronica.navarra.es/GN.Sanidad.GestorOrtoprotesico.Extranet/Dispensacion | A® ☆                                              | G D ·                                          | 1 @ | ··· @ |
| Nafarroako<br>Gobernua | Gobierno<br>de Navarra                                                                               | Nombre: Prue<br>Identificador: I<br>Último acceso | a Demo Demo<br>rueba-Demo<br>05/10/2023 8:05:0 | 9   | Î     |
| 🛠 Inicio               | e Prescripción                                                                                       |                                                   |                                                |     |       |
|                        |                                                                                                    |                                                   |                                                |     |       |
|                        |                                                                                                    |                                                   |                                                |     |       |
|                        |                                                                                                    |                                                   |                                                |     |       |
|                        |                                                                                                    |                                                   |                                                |     |       |
|                        |                                                                                                    |                                                   |                                                |     |       |
|                        |                                                                                                    |                                                   |                                                |     |       |
|                        |                                                                                                    |                                                   |                                                |     |       |
|                        |                                                                                                    |                                                   |                                                |     |       |
|                        |                                                                                                    |                                                   |                                                |     |       |
|                        |                                                                                                    |                                                   |                                                |     |       |
|                        |                                                                                                    |                                                   |                                                |     |       |
|                        |                                                                                                    |                                                   |                                                |     |       |
|                        |                                                                                                    |                                                   |                                                |     |       |
|                        |                                                                                                    |                                                   |                                                |     |       |
|                        |                                                                                                    |                                                   |                                                |     |       |
|                        |                                                                                                    |                                                   |                                                |     |       |
|                        |                                                                                                    |                                                   |                                                |     | *     |
|                        |                                                                                                    |                                                   |                                                |     |       |
|                        |                                                                                                    |                                                   |                                                |     |       |
|                        |                                                                                                    |                                                   |                                                |     |       |

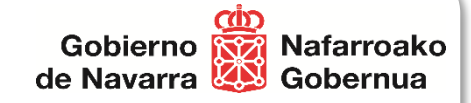

# Paso 3 - Indicar PVP productos dispensados y calcula importe financiado por SNS-O

- Indicar por cada producto prescrito:
  - PVP del producto

# Paso 3 - Indicar PVP productos dispensados y calcular importe financiado por SNS-O

| https://preadministracionelectr                   | onica.navarra.es/GN.Sanidad.GestorOrtoprotesico.Extranet/Dispensacion                                                                                  |                                                                                         |
|---------------------------------------------------|----------------------------------------------------------------------------------------------------|-----------------------------------------------------------------------------------------|
| iarroako (52) Gobierno<br>obernua (20) de Navarra |                                                                                                    | Nombre: Prueba Demo<br>Identificador: Prueba-Demo<br>Úttimo acceso: 09/10/2023 10:08:39 |
| nicio 🏖 Prescripción                              |                                                                                                    |                                                                                         |
| ranet Ortoprotésica - Dispens                     | ar prescripción                                                                                                    |                                                                                         |
| PASOS PARA DISPENSAR UNA PRESCRI                  | PCIÓN ORTOPROTÉSICA                                                                                                    | (                                                                                       |
| 1 Recupera la prescripción                        | 2 Seleccione los productos a dispensar<br>3 Indica los productos dispensados y<br>calcula el importe financiado por SNS-0<br>4 Realiza la dispensación | 5 Dispensación realizada.                                                               |
| RECUPERA LA PRESCRIPCIÓN                          |                                                                                                    | $\otimes$                                                                               |
|                                                   | Introducir CIPNA de la Presoripción 00000435                                                                                                    |                                                                                         |
|                                                   | Introducir Identificador de la Prescripción 1000000881                                                                                                 |                                                                                         |
|                                                   |                                                                                                    | Anterior Siguiente                                                                      |
|                                                   |                                                                                                    |                                                                                         |
|                                                   |                                                                                                    |                                                                                         |
|                                                   |                                                                                                    |                                                                                         |
|                                                   |                                                                                                    |                                                                                         |
|                                                   |                                                                                                    |                                                                                         |
|                                                   |                                                                                                    |                                                                                         |
|                                                   |                                                                                                    |                                                                                         |
|                                                   |                                                                                                    |                                                                                         |
|                                                   |                                                                                                    |                                                                                         |
|                                                   |                                                                                                    |                                                                                         |

| https://preadministracionelectron            | ica.navarra.es/GN.Sanidad.GestorOrtoprote                           | esico.Extranet/Dispensacion                 |                                                                     |                          | A* 🟠 🕃 🗆                                                                     | .) ☆ @                    |
|----------------------------------------------|---------------------------------------------------------------------|---------------------------------------------|---------------------------------------------------------------------|--------------------------|------------------------------------------------------------------------------|---------------------------|
| rroako 🛱 Gobierno<br>bernua 🛱 de Navarra     |                                                                     |                                             |                                                                     |                          | Nombre: Prueba Demo [<br>Identificador: Prueba-De<br>Último acceso: 00/10/20 | Demo<br>mo<br>23.10:08:30 |
| cio 🏼 🍰 Prescripción                         |                                                                     |                                             |                                                                     |                          |                                                                              |                           |
| anet Ortoprotésica - Dispensa                | r prescripción                                                      |                                             |                                                                     |                          |                                                                              |                           |
|                                              | . Proceedings                                                       |                                             |                                                                     |                          |                                                                              |                           |
| ASOS PARA DISPENSAR UNA PRESCRIPC            | CIÓN ORTOPROTÉSICA                                                  |                                             |                                                                     |                          |                                                                              |                           |
| 1. Decument la processivation                | 2 Colonniano las renductos o                                        | ndica lo                                    | s productos dispensados y                                           | Institut In dianaganaián | <b>B</b> Disponención realizada                                              |                           |
| L Recupera la prescripcion                   | Seleccione los productos a                                          | calcula el i                                | mporte financiado por SNS-0                                         | ealiza la dispensación   | <ol> <li>Dispensación realizada.</li> </ol>                                  |                           |
| CIPNA Prescripción: 00000435 - Identificador | Prescripción: 1000000881                                            |                                             |                                                                     |                          |                                                                              |                           |
| INDICA LOS PRODUCTOS DISPENSADO              | OS Y CALCULA EL IMPORTE FINANC                                      | IADO POR SNS-O DE LOS SIGUIEI               | ITES PRODUCTOS                                                      |                          |                                                                              | <b>@</b>                  |
|                                              |                                                                     |                                             |                                                                     |                          |                                                                              | 0                         |
| Codigo producto prescrito - Elaboración      | Descripción producto prescrito                                      | Codigo producto dispensado -<br>Elaboración | Descripción producto dispensado                                     | PVP                      |                                                                              |                           |
| OTL 010B MED                                 | Ortesis lumbo-sacra rígida en                                       | OTL 010B 🗘                                  | MED Ortesis lumbo-sacra rígida en                                   |                          | 530,25 €                                                                     |                           |
|                                              | termoplastico, a medida                                             |                                             | termoplastico, a medida                                             |                          |                                                                              |                           |
|                                              |                                                                     | Codigo producto dispensado -                |                                                                     |                          |                                                                              |                           |
| Codigo producto prescrito - Elaboración      | Descripción producto prescrito                                      | Elaboración                                 | Descripción producto dispensado                                     | PVP                      |                                                                              |                           |
| SRM 040B BAS                                 | Silla de ruedas manual<br>autopropulsable y plegable, con           | \$ SRM 040B \$                              | BAS Silla de ruedas manual<br>autopropulsable y plegable, con       | î l                      | 465,30 €                                                                     |                           |
|                                              | reposabrazos desmontables y/o<br>abatibles y reposapiés abatibles y |                                             | reposabrazos desmontables y/o<br>abatibles y reposapiés abatibles y | -                        |                                                                              |                           |
|                                              |                                                                     |                                             |                                                                     |                          |                                                                              |                           |
|                                              |                                                                     |                                             |                                                                     |                          | Anterior                                                                     | Siguiente                 |
|                                              |                                                                     |                                             |                                                                     |                          |                                                                              |                           |
|                                              |                                                                     |                                             |                                                                     |                          | Anterior                                                                     | Siguiente                 |
|                                              |                                                                     |                                             |                                                                     |                          |                                                                              |                           |
|                                              |                                                                     |                                             |                                                                     |                          |                                                                              |                           |
|                                              |                                                                     |                                             |                                                                     |                          |                                                                              |                           |

## Paso 5 - Resumen de la dispensación realizada

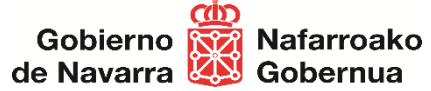

| Trabajo |                           | Ext                     | rranet Ortoprotésica - Dispens 🗙 🕂                                                                                                    |                               |                  |                                                                                                    |                                 |                                                                  | - 0 X   |
|---------|---------------------------|-------------------------|----------------------------------------------------------------------------------------------------|-------------------------------|------------------|----------------------------------------------------------------------------------------------------|---------------------------------|------------------------------------------------------------------|---------|
| ← C     | â                         | https://                | preadministracionelectronica.navarra.es/                                                                                                    | GN.Sanidad.GestorOrtoprot     | esico.Exti       | anet/Dispensacion                                                                                                    |                                 | A 🏠 🛟 🗇 🖆                                                        | € % ··· |
| N       | afarroako S<br>Gobernua Z | Gobierno<br>de Navarra  |                                                                                                    |                               |                  |                                                                                                    |                                 | Identificador: Prueba-Demo<br>Último acceso: 09/10/2023 10:08:39 | 8       |
|         |                           | 🏖 Prescr                | ipción                                                                                                    |                               |                  |                                                                                                    |                                 |                                                                  |         |
| Ex      | tranet C                  | Ortoproté               | sica - Dispensar prescrip                                                                                                    | ción                          |                  |                                                                                                    |                                 |                                                                  |         |
|         |                           |                         |                                                                                                    |                               |                  |                                                                                                    |                                 |                                                                  |         |
|         | PASOS PA                  | ARA DISPEN              | ISAR UNA PRESCRIPCION ORTOPI                                                                                                    | ROTÉSICA                      |                  |                                                                                                    |                                 |                                                                  | (2)     |
|         |                           |                         |                                                                                                    |                               |                  | 1 Indica los productos dispensados y 4 Realiza la dispensación                                                                               | 5                               | Dispensación realizada.                                          |         |
|         |                           |                         |                                                                                                    | 100000000                     |                  | Laicua el importe intanciente por ano-o                                                                                                    |                                 |                                                                  |         |
|         | CIPNA Pr                  | rescripcion: (          | JUUUU435 - Identificador Prescripcion:                                                                                                    | 100000881                     |                  |                                                                                                    |                                 |                                                                  | ~       |
|         | REAL                      | IZA LA DISF             | PENSACION                                                                                                    |                               | _                | Omega         Confirmación         ×                                                                                                    |                                 |                                                                  |         |
|         | Cód<br>proc<br>pres       | ligo<br>ducto<br>scrito | Descripción producto presorito                                                                                                    | Código producto<br>dispensado | Tipo e<br>disper | Al aceptar este proceso, su establecimiento:<br>• Dispensará los productos marcados como 'Dispensar',¡Este<br>proceso no se puede deshacer!. | Importe a pagar por<br>paciente | Acción sobre la dispensación                                     |         |
|         | OTL                       | 010B                    | Ortesis lumbo-sacra rígida en<br>termoplástico, a medida                                                                                                    | OTL 010B                      |                  | ¿Desea continuar?                                                                                                    | 30,00 €                         | Dispensar +                                                      |         |
|         | SRM                       | 1 040B                  | Silla de ruedas manual<br>autopropulsable y plegable, con<br>reposabrazos desmontables y/o<br>abatibles y reposapiés abatibles y<br>regulables, con respaldo reclinable | SRM 040B                      |                  | Cancelar Aceptar<br>abatibles y reposapiés abatibles y<br>regulables, con respaldo reclinable                                                | 0,00 €                          | Dispensar +                                                      |         |
|         |                           |                         |                                                                                                    |                               |                  |                                                                                                    |                                 |                                                                  |         |
|         |                           |                         |                                                                                                    |                               |                  |                                                                                                    |                                 | Anterior Siguient                                                | _       |
|         |                           |                         |                                                                                                    |                               |                  |                                                                                                    |                                 |                                                                  |         |
|         |                           |                         |                                                                                                    |                               |                  |                                                                                                    |                                 |                                                                  |         |
|         |                           |                         |                                                                                                    |                               |                  |                                                                                                    |                                 |                                                                  |         |
|         |                           |                         |                                                                                                    |                               |                  | Extranet ortoprotésica                                                                                                    |                                 |                                                                  |         |
|         |                           |                         |                                                                                                    |                               |                  |                                                                                                    |                                 |                                                                  |         |
|         |                           |                         |                                                                                                    |                               |                  |                                                                                                    |                                 |                                                                  |         |
|         |                           |                         |                                                                                                    |                               |                  |                                                                                                    |                                 |                                                                  |         |

| 🔞 🔲 🗰 Extranet Ortoprotésica - Dispens | × +                                                                                                    |                                                                 |
|----------------------------------------|----------------------------------------------------------------------------------------------------|-----------------------------------------------------------------|
| https://preadministracionelectroni     | ca.navarra.es/GN.Sanidad.GestorOrtoprotesico.Extranet/Dispensacion                                                                            | AN 🏠 🤤 🛱 🧲                                                      |
| roako 🛱 Gobierno<br>ernua 🛱 de Navarra |                                                                                                    | Identificador: Prueba-Demo<br>Útimo acceso: 09/10/2023 10:08:39 |
| io 🍰 Prescripción                      |                                                                                                    |                                                                 |
| anet Ortoprotésica - Dispensar         | prescripción                                                                                                    |                                                                 |
| SOS PARA DISPENSAR UNA PRESCRIPC       | IÓN ORTOPROTÉSICA                                                                                                    |                                                                 |
| 1 Recupera la prescripción             | 2 Seleccione los productos a dispensar 3 Indica los productos dispensados y calcula el importe financiado por SNS-0 4 Realiza la dispensación | 5 Dispensación realizada.                                       |
| RECUPERA LA PRESCRIPCIÓN               |                                                                                                    |                                                                 |
|                                        | Introducir CIPNA de la Prescripción 00000525                                                                                                  |                                                                 |
|                                        |                                                                                                    | Anterior Siguiente                                              |
|                                        |                                                                                                    |                                                                 |
|                                        |                                                                                                    |                                                                 |
|                                        |                                                                                                    |                                                                 |
|                                        |                                                                                                    |                                                                 |
|                                        |                                                                                                    |                                                                 |
|                                        |                                                                                                    |                                                                 |
|                                        |                                                                                                    |                                                                 |
|                                        | Extranet ortoprotésica Servicio Navarro de Salud                                                                                              |                                                                 |
|                                        |                                                                                                    |                                                                 |

## Ejemplo de dispensación de productos financiables

|                                                                                                    | Gobierno 🙀 Nafarro<br>de Navarra 🤐 Gobern                                               |
|----------------------------------------------------------------------------------------------------|-----------------------------------------------------------------------------------------|
| ) 🕼 🔲 🗱 Extranet Ortoprotésica - Dispensi x +                                                                                                    |                                                                                         |
| https://preadministracionelectronica.navarra.es/GN.Sanidad.GestorOrtoprotesico.Extranet/Dispensacion                                                                  | A* 🟠 🕃 🗇 🗲 🔂 🛠                                                                          |
| darroako (\$2)<br>Gobierno<br>jobernua 🕰 de Navarra                                                                                                    | Nombre: Prueba-Demo<br>Identificador: Prueba-Demo<br>Útlimo acceso: 09/10/2023 10:08:39 |
| nicio 🏖 Prescripción                                                                                                    |                                                                                         |
| ranet Ortoprotésica - Dispensar prescripción                                                                                                    |                                                                                         |
| PASOS PARA DISPENSAR UNA PRESCRIPCIÓN ORTOPROTÉSICA                                                                                                    | 8                                                                                       |
| 1 Recupera la prescripción       2 Seleccione los productos a dispensar       3 Indica los productos dispensados y calcula el importe financiado por SNS-0       4 Re | aliza la dispensación realizada.                                                        |
| RECUPERA LA PRESCRIPCIÓN                                                                                                    | 8                                                                                       |
| Introducir CIPNA de la Prescripción 00000435 🗸                                                                                                    |                                                                                         |
| Introducir Identificador de la Prescripción 1000000881 🗸                                                                                                    |                                                                                         |
|                                                                                                    | Anterior Siguiente                                                                      |
|                                                                                                    |                                                                                         |
|                                                                                                    |                                                                                         |
|                                                                                                    |                                                                                         |
|                                                                                                    |                                                                                         |
|                                                                                                    |                                                                                         |
|                                                                                                    |                                                                                         |
|                                                                                                    |                                                                                         |

ന്ത

Extranet ortoprotésica

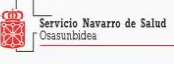

# Ejemplo de dispensación productos NO financiables

|                                                                                                    | de Navarra 🔯 Gobern                                                                                                    |
|----------------------------------------------------------------------------------------------------|----------------------------------------------------------------------------------------------------|
| Image: Description of the protein of the protein o                                  | ייים – יי<br>פרום איראי גערויים – געריים – געריים – געריים – געריים – געריים – געריים – געריים – געריים – געריים – געריים – ג |
| dia contra contra<br>Contra contra contra contra contra contra contra contra contra contra contra contra contra contra contra contra contra contra contra contra contra contra contra contra contra contra contra contra contra contra contra contra contra cont | Nombre: Prueba Demo<br>Identificador: Prueba Demo                                                                             |
| nicio 🏖 Prescripción                                                                                                    | Chilmio acceso, Usi 10/20/23 10/08-39                                                                                         |
| tranet Ortoprotésica - Dispensar prescripción                                                                                                    |                                                                                                    |
| PASOS PARA DISPENSAR UNA PRESCRIPCIÓN ORTOPROTÉSICA                                                                                                    | 8                                                                                                    |
| 1 Recupera la prescripción       2 Seleccione los productos a dispensar       3 Indica los productos dispensados y calcula el importe financiado por SNS-0       4 Realiza la dispensación                                                                                                    | 5 Dispensación realizada.                                                                                                    |
| RECUPERA LA PRESCRIPCIÓN                                                                                                    | 8                                                                                                    |
| Introducir CIPNA de la Prescripción 00000435 ✓<br>Introducir Identificador de la Prescripción 100000900 ✓                                                                                                    |                                                                                                    |
|                                                                                                    | Anterior Siguiente                                                                                                    |
|                                                                                                    |                                                                                                    |
|                                                                                                    |                                                                                                    |
|                                                                                                    |                                                                                                    |
|                                                                                                    |                                                                                                    |
| $\triangleright$                                                                                                    |                                                                                                    |
|                                                                                                    |                                                                                                    |
|                                                                                                    |                                                                                                    |

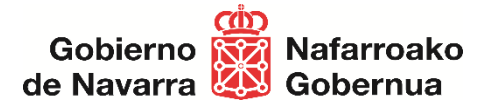

# Solicitud de Facturación Ortoprotésica desde Establecimientos colaboradores a través de la Extranet Ortoprotésica

Servicio de Gestión de Prestaciones y Conciertos.

## Objetivos

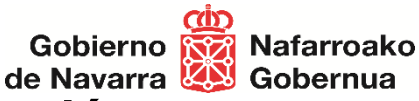

- 1. Pasos necesarios para realizar una Solicitud de facturación.
  - Paso1 Visualizar y revisar las dispensaciones realizadas.
  - Paso2 Realizar la Solicitud de facturación para un periodo.
  - Paso3 Descargar fichero PDF con el detalle de la Solicitud de facturación

### 2. <u>Histórico de solicitudes de facturación</u>

- 3. ¿Cuándo el establecimiento puede realizar la Solicitud de Facturación?
  - Ventana de fechas para realizar la solicitud de facturación de un periodo mensual.
  - Ejemplo de mensajes al usuario.
- 4. Características de la Facturación al SNS-O.

# Solicitud de Facturación a SNS-O de las dispensaciones realizadas

- Enlace para acceder a la Extranet Ortoprotésica
  - <u>https://administracionelectronica.navarra.es/GN.Sanidad.GestorOrtoprotesico.Extranet/</u>
- Extranet Ortoprotésica dispone del módulo funcional que permite realizar Solicitudes de facturación a SNS-O:
  - Solicitud de facturación
  - Histórico de solicitudes de facturación

# Solicitud de Facturación a SNS-O

| Solicitud de l'acturación a SNS-C                                                                                                    | Gobierno 🙀 Nafarroako                                                                                         |
|----------------------------------------------------------------------------------------------------|----------------------------------------------------------------------------------------------------|
| Trabajo) 🕼 🗖 🗱 Extranet ortoprotésica x +                                                                                                    |                                                                                                    |
| ← C බ ⊡ https://val-frontend.admon-cfnavarra.es/GN.Sanidad.GestorOrtoprotesico.Extranet.rc/                                                                                                    |                                                                                                    |
| 여이 전 Gobierno<br>Gobernua 따 de Navarra                                                                                                    | Nombre: Prueba Funcional Facturación<br>Identificador: F00010-10203040A<br>Último acceso: 03/11/2023 12-28-28 |
| 🖀 Inicio 🏖 Prescripción 🏖 Facturación                                                                                                    |                                                                                                    |
| Extranet ortoprotésica                                                                                                    |                                                                                                    |
| Todo usuario de esta aplicación está sujeto al secreto profesional aún en el caso de no ser personal sa<br>No está permitido el uso indebido de la información contenida en esta Base de Datos.<br>Recuerde que su identificación y los accessos que realice quedarán registrados.<br>De acuerdo a la LOPD (Ley Orgánica L5/1999 de protección de datos), todo fichero generado<br>custodiado y al final de la jornada, destruido o devuelto. | Salud                                                                                                    |
|                                                                                                    |                                                                                                    |
| Extranet ortoprotésica                                                                                                    |                                                                                                    |

#### Pasos necesarios para realizar una Solicitud de facturación Gobierno Nafarroako

de Navarra 💹 Gobernua

- Paso1 Recuperar y revisar las dispensaciones realizadas
- Paso2 Realizar la Solicitud de facturación para un periodo
- Paso3 Descargar fichero PDF con el detalle de la Solicitud de facturación

# Paso1 – Visualizar y revisar las dispensaciones realizadas

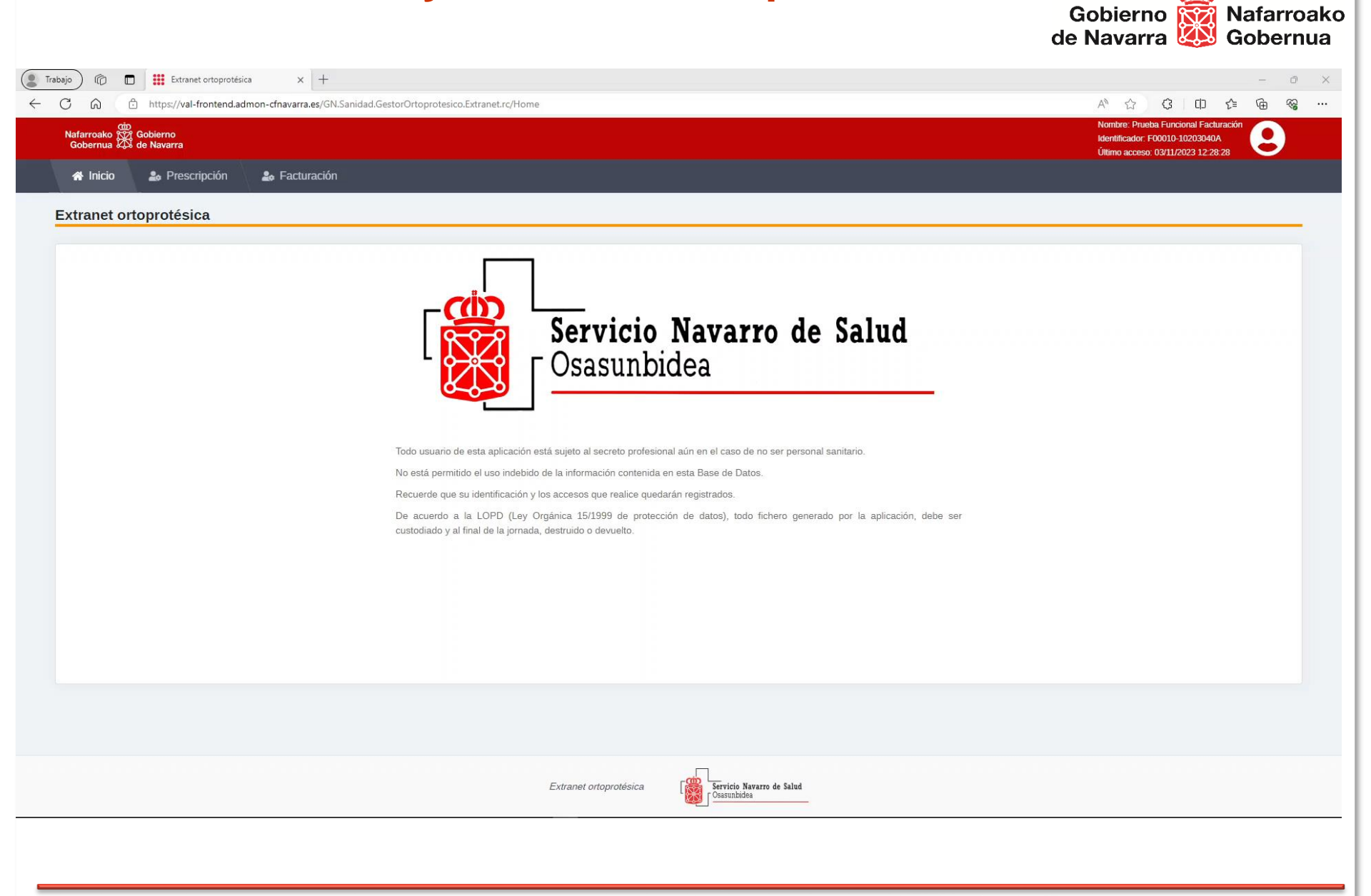

# Paso2 – Realizar la Solicitud de facturación para un periodo

Gobierno Nafarroako de Navarra Gobernua

| Image: Strate Contraction of the Strate of Contraction of Contraction of Contractio Contraction of Contraction of Contraction                                |                 |
|----------------------------------------------------------------------------------------------------|-----------------|
| Interformation in the statute addition of the statute addition of the s                                | al Facturación  |
| Bit Statution Bit Statution     Intel Of Opportéésica - Solicitud Facturación     FACTURACIÓN - NUEVA SOLICITUD DE FACTURACIÓN MENSUAL     Período facturación        Disponsaciones Disponibles        Disponsaciones Disponibles        M' do disponsaciones Disponibles        Disponsaciones Disponibles <b>Cuanto on Subject Disponibles Disponsaciones disponsaciones disponsacion</b>                                                                                                    | 03040A          |
| Inicia Prescripción Prescripción Prescripció | 3 12:28:28      |
| tranet Ortoprotésica - Solicitud Facturación FACTURACIÓN - NUEVA SOLICITUD DE FACTURACIÓN MENSUAL Periodo facturacion 202310 OPspensaciones realizadas entre las fechas 01/08/202 M* de dispensaciones Disponible 15 000,00 C 000,00 C 000,00 |                 |
| FACTURACIÓN - NUEVA SOLICITUD DE FACTURACIÓN MENSUAL           Periodo facturacion         202310         (Dispensaciones realizadas entre las fechas 01/08/2022           Dispensaciones Disponibles         Dispensaciones solicecionadas para facturar a SNS-O         Solicitar facturación SNS-O           Mª de dispensaciones         45         42         Solicitar facturación SNS-O           Mª de dispensaciones         45         42         Solicitar facturación SNS-O           Mª de dispensaciones         594,84 €         Solicitar facturación SNS-O                                                                                                    |                 |
| Periodo facturacion       202310       (Dispensaciones realizadas entre las fechas 010802021)         Imperisaciones       10       10       10         Imperisaciones       43       42       10         Imperisaciones       9039,00 €       8934,04 €       Soliciter facturacion SNISO                                                                                                    |                 |
| Periodo facturación       202310       (Dispensaciones realizadas entre las fechas 00080202)         Mereoria       45       42         Importe Totai       9039.00       5034.84         Vadarada vadores adegenesacións       Stáctar facturación SNS.0                                                                                                    | (               |
| Periodo facturacion       202310       (Dispensaciones realizadas entre las techas 0108/2021)         Dispensaciones Disponibles       Dispensaciones seleccionadas para facturar a 5NS-0       M* de dispensaciones (dispensaciones seleccionadas para facturar a 5NS-0)         M* de dispensaciones       45       42         Importe Total:       5009.00 €       5554.54 €         Vaududa: y unincomer dispensaciones       Solicitar facturacion SNS-0                                                                                                    |                 |
| bepressiones definitional definitional de para facturar a 5N5-0   M° de dispensaciones definitional de para facturar a 5N5-0   Importe Total 909.96 ° 604.94 °   Vocadorar y solocoreal dispensaciones                                                                                                    | } - 31/10/2023) |
| M* de dispensaciones:     45     42       Importe Totai:     9099,60 €     894,84 €         Veadoring subleccenter despensaciones         Veadoring subleccenter despensaciones         Solicitar facturación SNS-0                                                                                                    |                 |
| i e de segurar souther i est<br>Importe Total: 9089,60 € 8594,84 €<br>Vuudbar y selenceacones<br>Vuudbar y selenceacones<br>Estant otoporteisa                                                                                                    |                 |
| Importe i ota: 909/00 0 909/00 0 999/90 0 999/90 0 999/90 0 999/90 0 999/90 0 999/90 0 999/90 0 999/90 0 999/90                                                                                                    |                 |
| Extranet ortoprotésica                                                                                                    |                 |
| Extranet ortoproteísica                                                                                                    |                 |
| Extranet ortoprotésica                                                                                                    |                 |
| Extranet ortoprotésica                                                                                                    |                 |
| Extranet ortoprotésica                                                                                                    |                 |
| Extranet ortoprotésica                                                                                                    |                 |
| Extranet ortoprotésica                                                                                                    |                 |
| Extranet ortoprotésica                                                                                                    |                 |
| Extranet ortoprotésica                                                                                                    |                 |
| Extranet ortoprotésica                                                                                                    |                 |
| Extranet ortoprotésica                                                                                                    |                 |
| Extranet ortoprotésica                                                                                                    |                 |
| Extranet ortoprotésica                                                                                                    |                 |
| Extranet ortoprotésica                                                                                                    |                 |
| Extranet ortoprotésica                                                                                                    |                 |
| Extranet ortoprotésica                                                                                                    |                 |
| Extranet ortoprotésica                                                                                                    |                 |
| Extranet ortoprotésica                                                                                                    |                 |
| Extranet ortoprotésica Servicio Navarro de Salud                                                                                                    |                 |
|                                                                                                    |                 |
|                                                                                                    |                 |
|                                                                                                    |                 |
|                                                                                                    |                 |
|                                                                                                    |                 |
|                                                                                                    |                 |
|                                                                                                    |                 |

# Paso3 – Descargar fichero PDF con el detalle de la Solicitud de facturación

|                                             |                                                |                           |                                                                                                   |                                                                                                    | inua      |
|---------------------------------------------|------------------------------------------------|---------------------------|---------------------------------------------------------------------------------------------------|----------------------------------------------------------------------------------------------------|-----------|
| 💄 Trabajo 🛛 🕅                               | Extranet Ortop                                 | protésica - Solicitue 🗙 🕂 |                                                                                                   |                                                                                                    | - O       |
| $\Leftrightarrow \ \mathbb{C} \ \ \Diamond$ | https://val-fronte                             | nd.admon-cfnavarra.es/GN  | anidad.GestorOrtoprotesico.Extranet.rc/SolicitarFacturacion                                       | A 🗘 🗘 🗅 🏷                                                                                                    | ÷         |
| Nafarroako<br>Gobernua                      | Gobierno<br>Cobierno<br>Cobierno<br>de Navarra |                           |                                                                                                   | Nombre: Prueba Funcional Facturación<br>Identificador: F00010-10203040A<br>Último acceso: 03/11/2023 12:28:28 | 9         |
| 😭 Inicio                                    | 🏖 Prescripción                                 | 🍰 Facturación             |                                                                                                   |                                                                                                    |           |
| Extranet                                    | Ortoprotésica -                                | Solicitud Factur          | ción                                                                                              |                                                                                                    |           |
| FACTUR                                      | RACIÓN - SOLICITUD E                           | DE FACTURACIÓN MEN        | SUAL REALIZADA                                                                                    |                                                                                                    | $\otimes$ |
|                                             |                                                |                           |                                                                                                   |                                                                                                    |           |
|                                             |                                                |                           |                                                                                                   |                                                                                                    |           |
|                                             |                                                |                           | Solicitud de facturación realizada correctamente,<br>puede descargar la solicitud de facturación. |                                                                                                    |           |
|                                             |                                                |                           | Descargar solicitud de facturación 202310                                                         |                                                                                                    |           |
|                                             |                                                |                           |                                                                                                   |                                                                                                    |           |
|                                             |                                                |                           |                                                                                                   |                                                                                                    |           |
|                                             |                                                |                           |                                                                                                   |                                                                                                    |           |

Extranet ortoprotésica

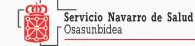

## Histórico de solicitudes de facturación

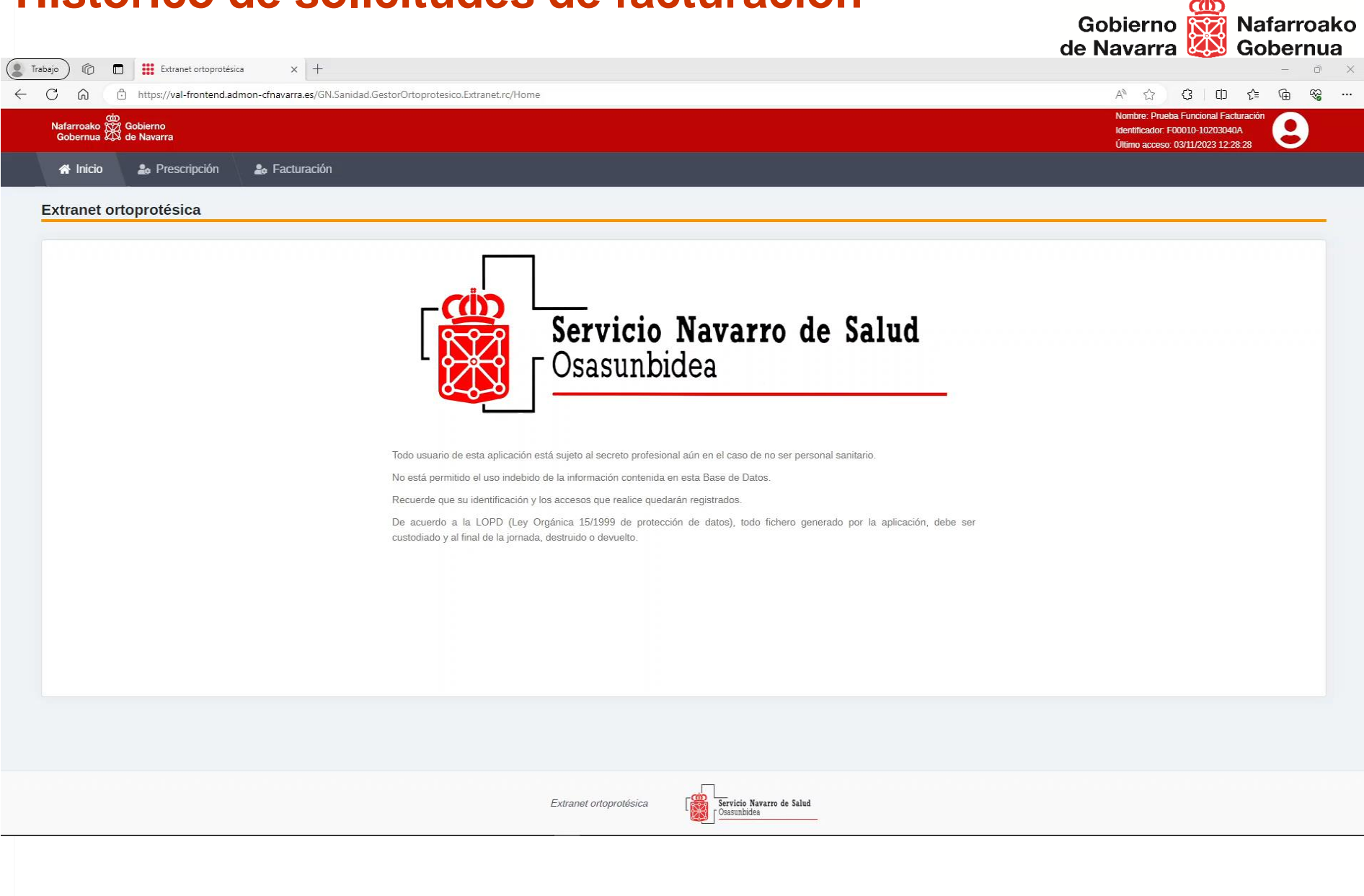

¿Cuándo se puede realizar la Solicitud de Facturación?

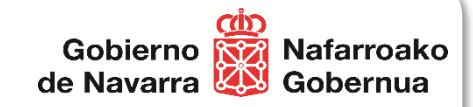

# ENTRE EL 1 Y 10 DE CADA MES

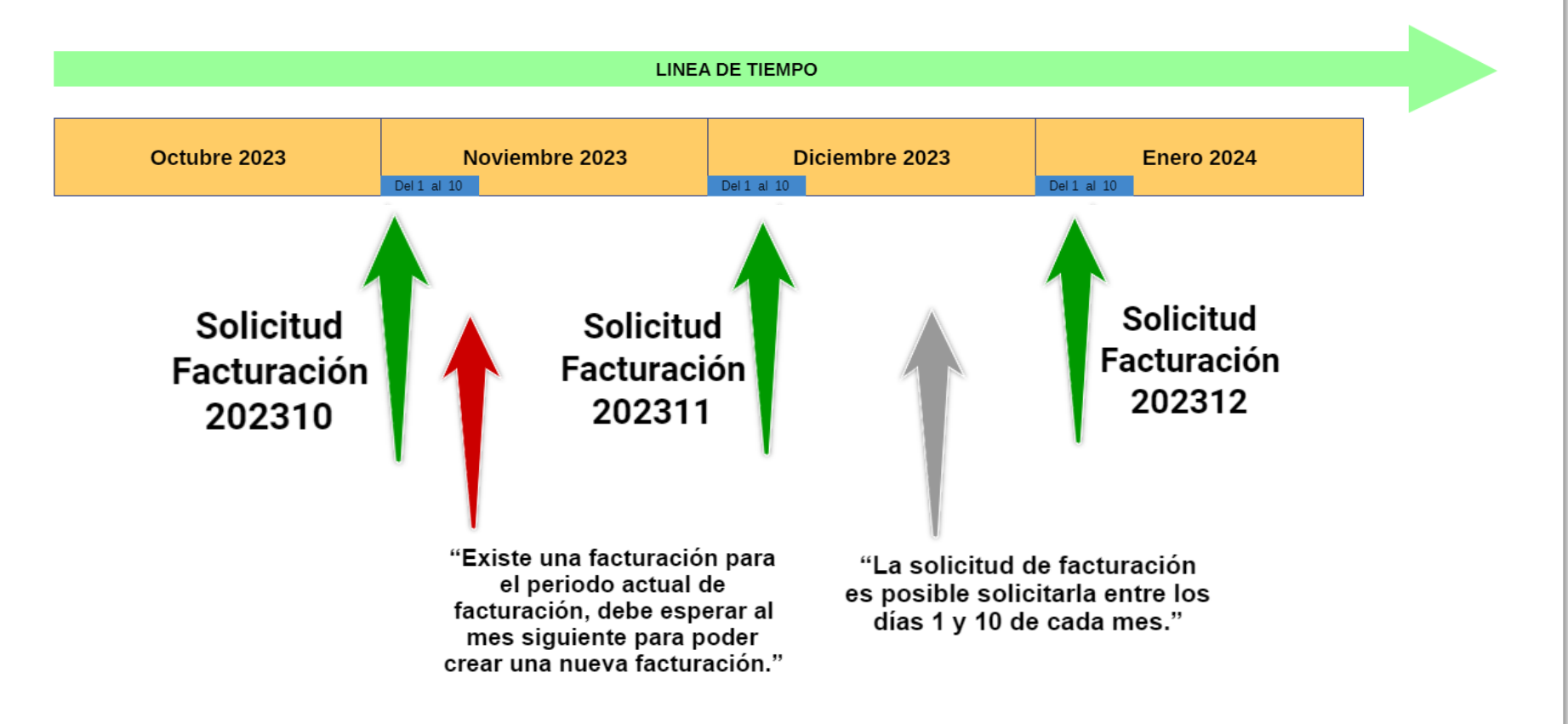

# Ejemplo de mensajes al usuario

| Llembic                                               | ue mei        | isajes al usuallo                                                                                | Gobierno 🙀 Nafarroako<br>de Navarra 🔯 Gobernua                                                                |
|-------------------------------------------------------|---------------|--------------------------------------------------------------------------------------------------|----------------------------------------------------------------------------------------------------|
| cin<br>Nafarroako 🏋 Gobierno<br>Gobernua 🐼 de Navarra |               |                                                                                                  | Nombre: Prueba Funcional Facturación<br>Identificador: F00010-10203040A<br>Último acceso: 03/11/2023 12:28:28 |
| 希 Inicio 🛛 🍰 Prescripción                             | 🍰 Facturación |                                                                                                  |                                                                                                    |
| Extranet Ortoprotésica - Solicitud Facturación        |               |                                                                                                  |                                                                                                    |
| FACTURACIÓN - NUEVA SOLICITUD DE FACTURACIÓN MENSUAL  |               |                                                                                                  | $\otimes$                                                                                                    |
| Periodo facturacion                                   |               | 202310                                                                                           | (Dispensaciones realizadas entre las fechas 01/08/2023 - 31/10/2023)                                          |
|                                                       |               | Existe una facturación para el periodo actual de facturación, debe esperar al mes siguiente para | a poder crear una nueva facturación.                                                                          |

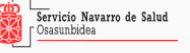

Características de la Facturación al SNS-O

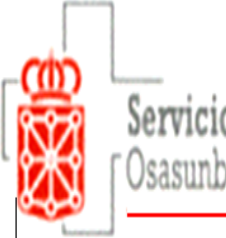

Servicio Navarro de Salud Osasunbidea

# Pago directo a través del COFNA

1. CIRCUITO DE PAGO

**2. CIRCUITO REVISIONES** 

# 1. CIRCUITO DE PAGO

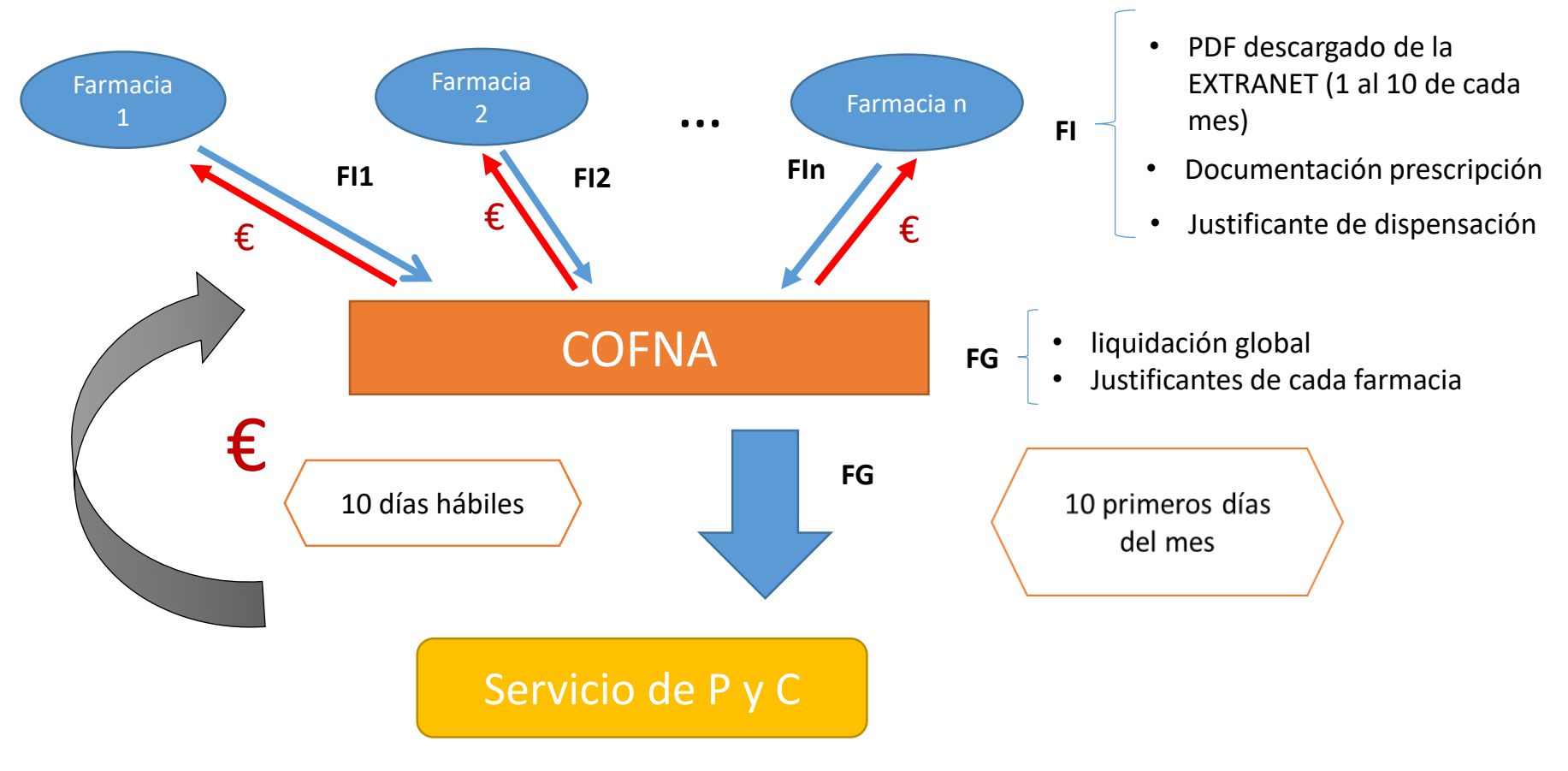

# 2. CIRCUITO DE REVISIÓN

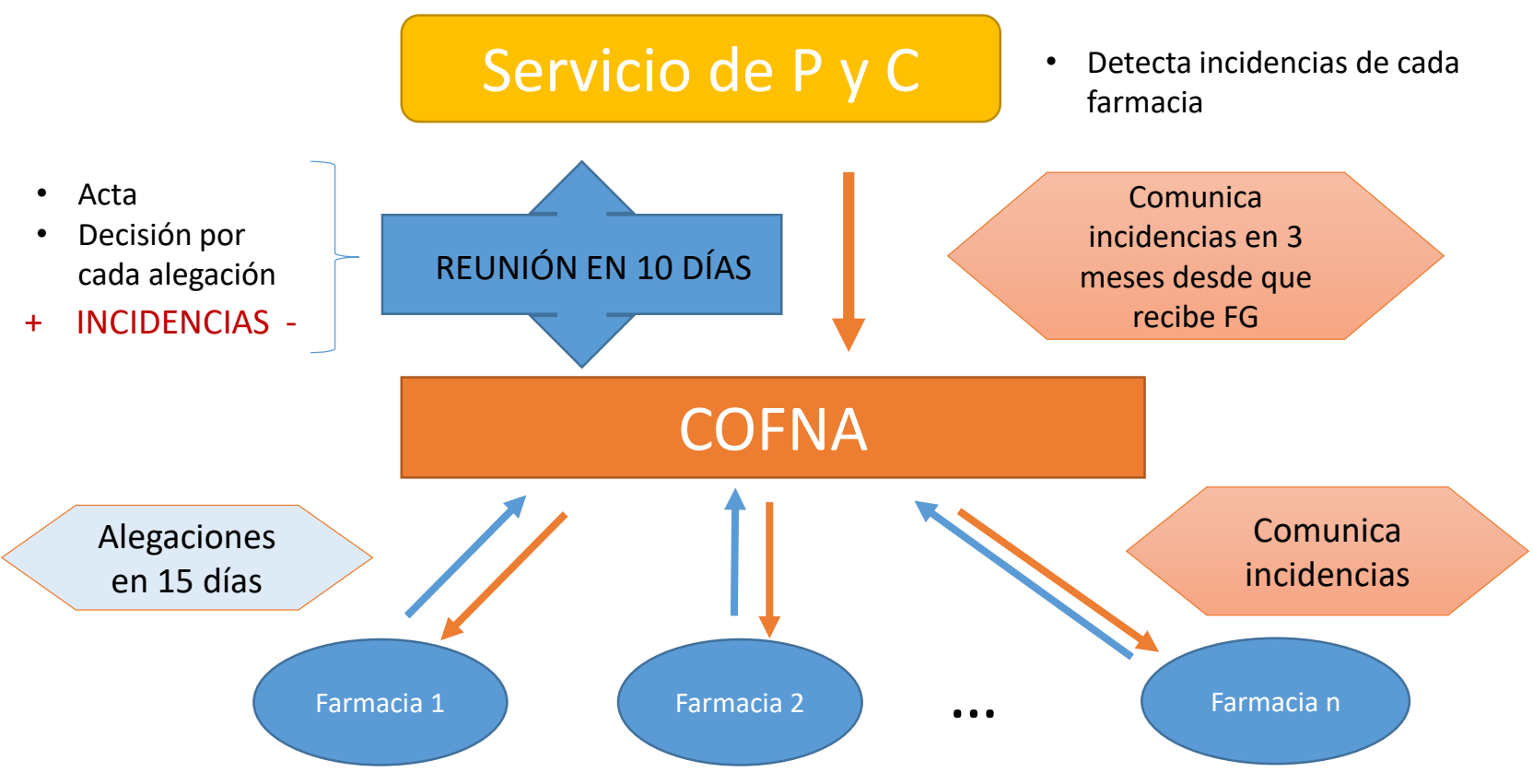

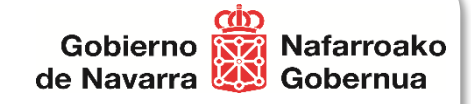

# Soporte sobre la dispensación y la facturación

- Soporte para incidencias o dudas al utilizar el producto.
  - Teléfonos:
    - 917409936
    - 917832539

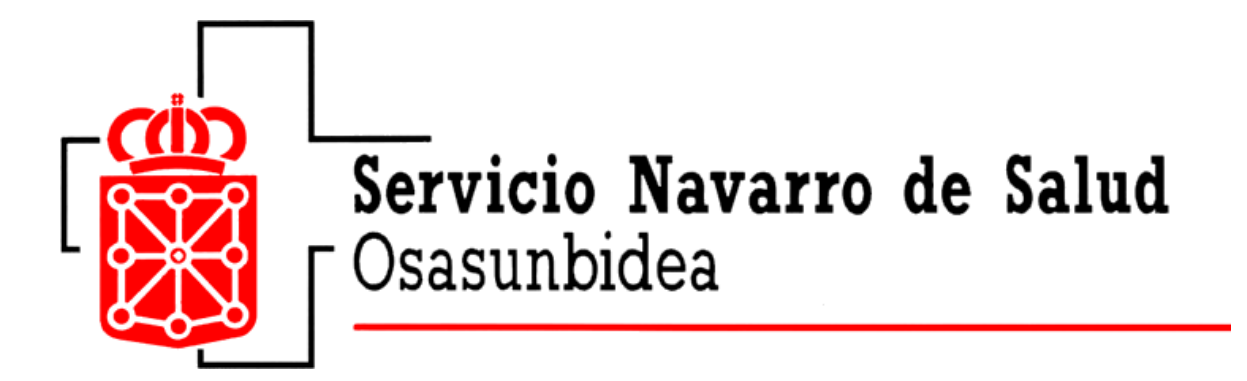

# Muchas gracias!!!